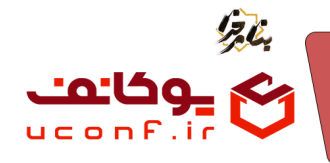

 چگونه یک پنل در صفحه گوشی نمایش داده شود ولی در صفحه دسکتاپ نمایش داده نشود و برعکس

در قسمت استایل پنلی که میخواهید در **دسکتاپ** نمایش داده شود این عبارت را وارد کنید

d-none d-sm-none d-md-block

در قسمت استایل پنلی که میخواهید فقط در اندازه گوشی نمایش داده شود این عبارت را وارد کنید

d-block d-sm-block d-md-none

به طور مثال اگر بخواهید یک اسلاید شو فقط در صفحه **دسکتاپ** نمایش داده شود و یک اسلاید شو دیگر در صفحه موبایل باید این مراحل را طی کنید

- 1- ابتدا در قسمت پنل ها دو پنل اسلاید شو ایجاد کنید
   2- در مرحله دوم موقعیت پنل ها را زیر هم قرار دهید
- 3- در قسمت استایل پنل اسلاید شو که میخواهید در **دسکتاپ** نمایش داده شود این عبارت را وارد کنید:

d-none d-sm-none d-md-block

| هدانگراند الاسلام - الاسلام عامین الا میشند<br>مالیک |                                  | ويرايش ر                       | 🗮 صفحه اصلی داشیورد                                  | _وکانف | 6      |
|------------------------------------------------------|----------------------------------|--------------------------------|------------------------------------------------------|--------|--------|
| 🛇 راهنما 🌑 مدیر سایت تست                             | L.                               | -102                           | اسلاید شو                                            | پنل ها | ۲      |
|                                                      |                                  | slidshow                       | الإدم جديد                                           |        | 0      |
|                                                      | 53 BIUSAVES                      | توضيحات<br>••• ► ► ► ► ► = = = | □ عنوا<br>ww                                         |        |        |
| <b>Z</b> ⊕⊗                                          |                                  |                                | موبا                                                 |        | ×      |
|                                                      |                                  |                                | نمایش 1 تا 2 از 2 ردیف                               |        | ۲      |
|                                                      |                                  |                                |                                                      |        | e<br>e |
|                                                      | p Press Alt+0 for                | help 0 words Stiny /           |                                                      |        | ß      |
|                                                      | موقعيت                           | استایل                         |                                                      |        | 0      |
|                                                      | HomeSection                      | d-none d-sm-none d-md-block    |                                                      |        | Ξ      |
|                                                      | شناسه صفحه قرود                  | تم قاهری                       |                                                      |        | 8      |
|                                                      | صفحه اصلى                        | SimpleSlider                   |                                                      |        |        |
|                                                      | 💿 نمایش عنوان                    | 🔵 انتشار                       |                                                      |        | ۲      |
|                                                      | 💽 نمایش بالت                     | 💽 نمایش دکمه های راهبری        |                                                      |        |        |
|                                                      | 💽 نمایش متن                      | 💿 ئمایش عنوان                  |                                                      |        |        |
|                                                      |                                  |                                |                                                      |        |        |
|                                                      | ذخیرہ تغییر <del>ات</del> انصراف |                                |                                                      |        |        |
|                                                      |                                  |                                |                                                      |        |        |
|                                                      |                                  |                                | کلیه حقوق این سایت محفوظ است سامانه مدیریت همایش ها، |        |        |
|                                                      |                                  |                                |                                                      |        |        |

**آرمان پردازان نوین**سس

•۳۱–۹۱، ۱،۳۹۳ uconf.ir @uconfyar

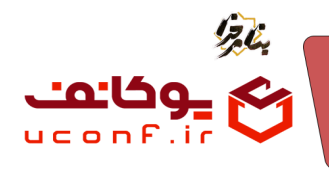

4- در قسمت استایل پنل اسلاید شو که میخواهید در صفحه موبایل نمایش داده شود این عبارت را وارد کنید

d-block d-sm-block d-md-none

| للندية ما خوداد ۲۹۰۴ مرداد (۲۰۹۴ مرداد) |                                                       | ويرايش                                                                   | 😑 صفحه اصلی داشیورد                                  | ی یود:دت                                               |
|-----------------------------------------|-------------------------------------------------------|--------------------------------------------------------------------------|------------------------------------------------------|--------------------------------------------------------|
| 🛇 راهنما 🔍 مدیر سایت تست                | أيكن                                                  | عنوان                                                                    | اسلاید شو                                            | الله الما<br>28 - منه                                  |
|                                         |                                                       | موبایل<br>توضیحات                                                        | (آیتم جدید<br>عنوا                                   | <ul> <li>پنل محتوا</li> <li>سال محتوا</li> </ul>       |
|                                         | 53 B I ⊻ <del>S</del> <u>A</u> ∨ <b>Z</b> = ≡         | ∃ ≡ !∃ × !∃ ×                                                            | ا معر war<br>مونا                                    | ن ينل آيتم<br>۲۰۰۰ متر، آزاد                           |
|                                         |                                                       |                                                                          | نمایش 1 تا 2 از 2 ردیف                               | <ul> <li>بنل سایت</li> <li>بنل صحت سنجی</li> </ul>     |
|                                         |                                                       |                                                                          |                                                      | ي · ينل فرم<br>· ينل حاميان سايت                       |
|                                         | p Press Alt+0 fc<br>موقعیت                            | r help 0 words 🕲 tiny 🖉 استابل                                           |                                                      | ی بنا اعضای سایت<br>۲۰ بنان اعضای سایت<br>۲۰ بنان تماس |
|                                         | HomeSection<br>شناسه صفحه فرود                        | d-block d-sm-block d-md-none<br>تم ظاهری                                 |                                                      | الله اسكرييت<br>۲۰ اسكرييت<br>۲۰ بنل تقسيم بندي        |
|                                         | صفحه اصلی<br>© نمایش عنوان                            | SimpleSlider انتشار                                                      |                                                      | کے<br>بنل گالری تصاویر<br>© بنل محصولات                |
|                                         | <ul> <li>نمایش بالت</li> <li>نمایش در ترجی</li> </ul> | <ul> <li>نمایش دکمه های راهبری</li> <li>نمایش حداث حداث منابع</li> </ul> |                                                      | ، پڼل ورود<br>، بڼا اتماع ثبت نام                      |
|                                         |                                                       | Color Color To                                                           |                                                      | چن ج <u>ر</u> ے ہے۔ دم                                 |
|                                         | ذخيره تغييرات انصراف                                  |                                                                          |                                                      |                                                        |
|                                         |                                                       |                                                                          |                                                      |                                                        |
| Arman,Uconf                             |                                                       |                                                                          | کلیه حقوق این سایت محفوظ است ساماته مدیریت همایش ها، |                                                        |

آرمان پردازان نوین

تلفن :۳۹۳۰ ۱ ۱ ۹ ۹ – ۳۱ uconf.ir @uconfyar